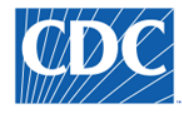

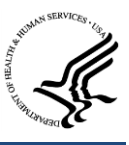

# **NEDSS Base System** 6.0 Release Notes

March 8, 2019

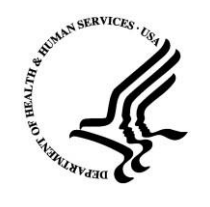

Prepared by:

U.S. Department of Health and Human Services

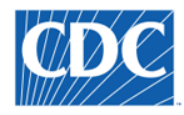

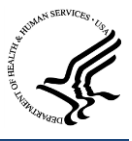

# **Version History**

| Version<br># | Author      | Reviewed By          | Revision Date | Revision Notes                     |
|--------------|-------------|----------------------|---------------|------------------------------------|
| 1.0          | Christi     | Jay Nelson, Akshar   | 03/08/2019    | Release Notes for NBS Release 6.0. |
|              | Hildebrandt | Patel, Jennifer Ward |               |                                    |

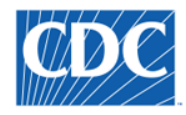

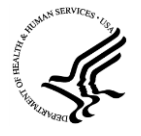

# Contents

| 1 | Intro | duction                                                              | 4  |
|---|-------|----------------------------------------------------------------------|----|
|   | 1.1 I | Prioritized Enhancements                                             | 4  |
|   | 1.2 I | Prioritized Defects                                                  | 6  |
| 2 | Enhai | ncements                                                             | 7  |
|   | 2.1 9 | Standard Operating Environment (SOE) Upgrade                         | 7  |
|   | 2.1.1 | Functionality Overview                                               | 7  |
|   | 2.1.2 | Key Scope Items                                                      | 7  |
|   | 2.1.3 | Process Overview and Review of Key Changes                           | 8  |
|   | 2.2 I | mplement ETL Processes for Page Builder Using Stored Procedures/SSIS | 8  |
|   | 2.2.1 | Functionality Overview                                               | 8  |
|   | 2.2.2 | Key Scope Items                                                      | 10 |
|   | 2.2.3 | Process Overview and Review of Key Changes                           | 10 |
|   | 2.3 I | mmunization Registry Integration                                     | 11 |
|   | 2.3.1 | Functionality Overview                                               | 11 |
|   | 2.3.2 | Key Scope Items                                                      | 11 |
|   | 2.3.3 | Process Overview and Review of Key Changes                           | 12 |
|   | 2.4 l | ab Report Module in Page Builder                                     | 12 |
|   | 2.4.1 | Functionality Overview                                               | 12 |
|   | 2.4.2 | Key Scope Items                                                      | 13 |
|   | 2.4.3 | Process Overview and Review of Key Changes                           | 13 |
|   | 2.5 I | Partner Services File Upgrade                                        | 16 |
|   | 2.5.1 | Functionality Overview                                               | 16 |
|   | 2.5.2 | Key Scope Items                                                      | 16 |
|   | 2.5.3 | Process Overview and Review of Key Changes                           | 17 |
| 3 | Resol | ved Defects                                                          | 19 |
| 4 | Know  | n Issues                                                             | 23 |
|   |       |                                                                      | 3  |

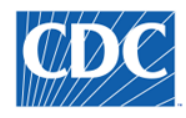

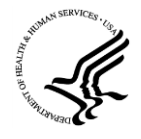

# **1** Introduction

This document contains the Release Notes for the 6.0 Release of the NEDSS Base System (NBS). This Release includes the following deliverables requested by NBS end users, the Centers for Disease Control and Prevention (CDC) Program Areas, and the Center for Surveillance, Epidemiology, and Laboratory Services (CSELS).

# **1.1 Prioritized Enhancements**

The following enhancements are included in NBS 6.0. Detailed information about each of the prioritized enhancements called out in the table below can be found in the <u>Enhancements</u> section of this document.

| ID    | Enhancement                                                          | Description                                                                                                    |
|-------|----------------------------------------------------------------------|----------------------------------------------------------------------------------------------------|
| 10479 | SOE Upgrade: SAS Upgrade                                             | Upgraded to and tested for SAS 9.4 in NBS 6.0 SOE Upgrade. In NBS 6.0, a property was also introduced in the NBS_CONFIGURATION table so that sites can configure whether their site uses SAS 9.3 or SAS 9.4. SAS 9.3 is indicated as the default                                                                                                    |
|       |                                                                      | version in this table out-of-the-box .                                                                                                    |
|       |                                                                      | NOTE: For NBS 6.0, it is recommended that states continue to use SAS 9.3. SAS 9.4 does not provide any performance improvements or new functionality related to NBS ETL processing or reporting/analysis.                                                                                                    |
| 9773  | SOE Upgrade: JDK upgrade to version 8.0_181                          | Upgraded to and tested for JDK 8.0_181 in NBS 6.0 SOE Upgrade.                                                                                                    |
| 10482 | SOE Upgrade: Rhapsody<br>Upgrade to version 6.3                      | Upgraded to and tested for Rhapsody 6.3 in NBS 6.0 SOE Upgrade.                                                                                                    |
| 10480 | SOE Upgrade: SQL Upgrade to 2017                                     | Upgraded to and tested for SQL 2017 in NBS 6.0 SOE Upgrade.                                                                                                    |
| 10844 | SOE Upgrade: Disable View<br>Source of HTML output                   | Disabled View Source of HTML output in NBS 6.0 SOE Upgrade.                                                                                                    |
| 10845 | SOE Upgrade: Disable HTTP<br>port                                    | Disabled HTTP port in NBS 6.0 SOE Upgrade.                                                                                                    |
| 11119 | ETL: Performance Tuning on RDB tables to incorporate a               | The ETL performance was greatly enhanced in NBS 5.4.1 and further so in NBS 6.0, when the Page Case ETL process, which has been determined to be the largest ETL                                                                                                    |
|       | large time gap in running                                            | performance bottleneck, was moved to stored procedures/SSIS and made to be an incremental process. With this upgrade NPS sites should see a significant reduction                                                                                                    |
|       | MasterETE                                                            | in their ETL run times.                                                                                                    |
| 9597  | Implement Workflow to<br>Exchange Data with<br>Immunization Registry | Since the 2016 NBS Consultancy, the NBS community has ranked IIS integration as a key priority. In NBS 6.0, this functionality is implemented into the core NBS product.                                                                                                    |
| 10848 | Update Partner Services File<br>(PSF) Based on 2018 Changes          | <ul> <li>Enhancements are implemented to comply with the v3 requirements for Partner Services file (PSF) upload to EvaluationWeb. This includes:</li> <li>Addition of data elements to the STD/HIV investigation and interview pages</li> <li>Implementation of site ID as a participation</li> <li>Design changes to PSF generation process, making it easier for jurisdictions to troubleshoot and confirm with CDC the numbers submitted in the PSF XML.</li> <li>A utility is also provided to 'bulk load' organizations and providers. More information is available in the <u>Bulk Import of New Organizations and Providers</u> User Guide</li> </ul> |

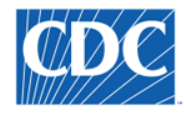

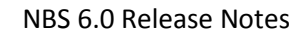

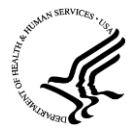

| ID    | Enhancement                | Description                                                                                                    |  |  |  |
|-------|----------------------------|----------------------------------------------------------------------------------------------------|--|--|--|
| 10837 | Add Variables to the       | In NBS 6.0, the following data elements were added to the STD HIV DATAMART:                                                                                                    |  |  |  |
|       | STD HIV DATAMART           | CASE RPT MMWR WK                                                                                                    |  |  |  |
|       |                            | • CASE RPT MMWR YR                                                                                                    |  |  |  |
|       |                            | CLN CARE STATUS CLOSE DT                                                                                                    |  |  |  |
|       |                            | CLN PRE EXP PROPHY IND                                                                                                    |  |  |  |
|       |                            | • CIN PRE EXP PROPHY REFER                                                                                                    |  |  |  |
|       |                            | • CONFECTION ID                                                                                                    |  |  |  |
|       |                            | CLIRR PROCESS STATE                                                                                                    |  |  |  |
|       |                            | DIF FRM THIS ILLNESS IND                                                                                                    |  |  |  |
|       |                            | DIE_FRM_THIS_ILLIVESS_IND     DISEASE IMPORTED IND                                                                                                    |  |  |  |
|       |                            |                                                                                                    |  |  |  |
|       |                            | INIT FUE INTERNET FOUL UP                                                                                                    |  |  |  |
|       |                            |                                                                                                    |  |  |  |
|       |                            | INV_ASSIGNED_DT     INV_ASSIGNED_DT                                                                                                    |  |  |  |
|       |                            |                                                                                                    |  |  |  |
|       |                            |                                                                                                    |  |  |  |
|       |                            |                                                                                                    |  |  |  |
|       |                            |                                                                                                    |  |  |  |
|       |                            | INVESTIGATION_DEATL_DATE     INVESTIGATION_STATUS                                                                                                    |  |  |  |
|       |                            |                                                                                                    |  |  |  |
|       |                            |                                                                                                    |  |  |  |
|       |                            |                                                                                                    |  |  |  |
|       |                            |                                                                                                    |  |  |  |
|       |                            | OUTBREAK_IND     OUTBREAK_NAME                                                                                                    |  |  |  |
|       |                            | DATIENT AGE AT ONSET                                                                                                    |  |  |  |
|       |                            | PATIENT_AGE_AT_ONSET                                                                                                    |  |  |  |
|       |                            | PROVIDER REASON VISIT DT                                                                                                    |  |  |  |
|       |                            | REFERRAL BASIS                                                                                                    |  |  |  |
| 9550  | Migrate Lab Module to Page | The NBS legacy (XSP) lab module moved to Page Builder (ISP) technology in NBS 6.0.                                                                                                    |  |  |  |
|       | Builder                    | The following enhancements have also been addressed as a result of moving this                                                                                                    |  |  |  |
|       |                            | module to Page Builder.                                                                                                    |  |  |  |
|       |                            | • <b>1024:</b> Allow States the Ability to modify the Text for a Question on a Lab Report                                                                                                    |  |  |  |
|       |                            | • 899: Add Collector to Participants Table in View Lab                                                                                                    |  |  |  |
|       |                            | • 8117: Print Lab Report: Add Additional Fields (e.g., Created Date, Created By, Lab                                                                                                    |  |  |  |
|       |                            | Report Date, Date Received by Public Health, Updated Date, Updated By, and the                                                                                                    |  |  |  |
|       |                            | "Submitted by Outside Facility" indicator.)                                                                                                    |  |  |  |
|       |                            | • 4298: Add Country of Residence to Data Entry Manual Lab Report (Patient tab)                                                                                                    |  |  |  |
|       |                            | • Ability to add/view entity ID data (for a patient) within a page builder page.                                                                                                    |  |  |  |
|       |                            | NOTE: The changes implemented moving the lab module to Page Builder required<br>a massive overhaul of the module. The workflow and user interface is similar to<br>the legacy lab module, but there are definite differences. It is important that your<br>site first apply this release to your testing environment to review these changes<br>and perform any percentary user communication (training well in advance of |  |  |  |
|       |                            | implementing NBS 6.0 in your production environment.                                                                                                    |  |  |  |

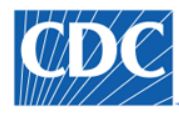

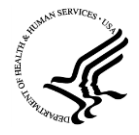

# **1.2 Prioritized Defects**

The following 18 defects are addressed in this release. A detailed list of these prioritized defects can be found in the <u>Resolved Defects</u> section of this document. More information about these defects can also be found on NBS Central in the following location: <u>6.0 Defects</u>.

| #     | Defect                                                                                                    |
|-------|----------------------------------------------------------------------------------------------------|
| 11663 | Permission Set: Condition not visible on Morbidity Report                                                     |
| 11608 | Page Builder: Duplicate Records with Page Metadata Exports                                                    |
| 11556 | RDB: Incorrect values populated in table D_INV_SYMPTOM in RDB                                                 |
| 11551 | System Security: Missing HttpOnly in Session Cookie Issue                                                     |
| 11541 | Morbidity Report: Create STD Investigation: Issue in Chrome Browser                                           |
| 11514 | Entity_locator_participation table issue with NULL values                                                     |
| 11497 | SRTE: NBS UI allows entry of Special Characters in the Value Set Code, Code (for a value in a value set), and |
|       | Question Identifier in the Value Set/Question Management modules                                              |
| 11488 | Page Builder: Unable to Delete Data Mart Column Name for a Question                                           |
| 11436 | Debug Options Appearing on Front-End Incorrectly                                                              |
| 11357 | Rhapsody: Cannot accept certificateURL in Rhapsody for NBS Version 5.3 and Below                              |
| 11284 | Indent Level Number Resetting to 2 when a Condition is Edited in the Condition Library                        |
| 11278 | Observation: ADD_TIME column is null in Observation table for Manual Lab Reports created from a Morbidity     |
|       | Report                                                                                                    |
| 11240 | Table RDBLAB100 sometimes has a NULL CONDITION_SHORT_NM even where CONDITION_CD is populated                  |
| 10195 | STD Case Management Notes Repeating Block View Mode Opens as Edit                                             |
| 10049 | Lab Report: Dropdown for Ordered Test and Resulted Test is Empty and Search Box not closing after selecting   |
|       | Reporting Facility                                                                                            |
| 9332  | STD: OOJ Agency Dates Not Clearing on Page When Source Question Cleared                                       |
| 8705  | ELR: Zero and "-" Stripped from Front-End When Displaying Accession Number                                    |
| 4834  | WDS: Timeframe Not Working Correctly when Multiple ELRs Are Imported                                          |

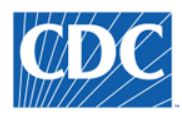

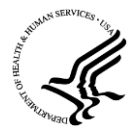

# 2 Enhancements

# 2.1 Standard Operating Environment (SOE) Upgrade

## 2.1.1 Functionality Overview

In each major release, the NBS Standard Operating Environment (SOE) is evaluated to determine areas that need upgrade/improvement based upon: security, long-term viability, performance, cost to maintain, state-needs, CDC-needs, etc.

There are many benefits to regular SOE upgrades, including but not limited to:

- Enhanced security
- Ensuring long-term viability for the NBS application
- Enhanced performance
- Reduced costs
- Increased scalability and extensibility
- Increased configurability
- Increased functionality
- Better support capabilities

#### 2.1.2 Key Scope Items

## In-Scope

- JDK upgrade to version 8.0\_181
- Rhapsody Upgrade to 6.3
- SQL Upgrade to 2017
- SAS Upgrade to 9.4
  - NOTE: For NBS 6.0, it is recommended that states continue to use SAS 9.3. SAS 9.4 does not provide any performance improvements or new functionality related to NBS ETL processing or reporting/analysis.
- Security Upgrades:
- Disable View Source of HTML output
- Disable HTTP port

#### Out-of-Scope

All other SOE changes (not called out as 'in scope') are out of scope, including but not limited to:

- Oracle Upgrade\*
- Upgrade Wildfly from 10 to 12\*\*
- Ensure use of latest version of JSP\*\*

#### \* It is important to note that as of NBS 6.0, Oracle database is NO LONGER SUPPORTED.

\*\* Wildfly and JSP upgrades are dependent on upgrades to EJBs throughout the system; this is a large piece of work that will need to be addressed in a future, major release/NBS SOE upgrade.

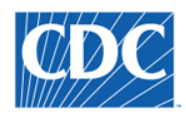

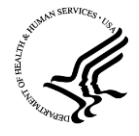

## 2.1.3 Process Overview and Review of Key Changes

More details about these upgrades and how to implement them can be found in the **<u>MBS 6.0 Installation Guide</u>**.

# 2.2 Implement ETL Processes for Page Builder Using Stored Procedures/SSIS

# 2.2.1 Functionality Overview

#### Prior to Enhancement:

The NBS Extract, Transform, and Load (ETL) process is currently a SAS process that transforms and moves data from the NBS operational data store (ODS) to the NBS reporting database (RDB). It is a key system process that runs nightly in most NBS jurisdictions and provides the data necessary for analysis of the public health surveillance data that is collected in the NBS. The NBS ETL process has been built over many years by different developers/development efforts. It has become a 'sore spot' for many NBS jurisdictions - taking many hours to run each night.

The Page Case process was determined to be a big bottleneck in the ETL process, (which is why this process was selected as the first piece to move from SAS to SSIS). To identify ETL bottlenecks, the following approach was used:

- Tested on the NBS Team Performance Environment (which contains AL de-identified data)
- Compared ETL log files provided by TN, AL, and ID to identify common performance issues across all three states

This process identified that the PAGE\_CASE SAS process was a huge bottleneck, accounting for >50% of the ETL run time in each ETL process that was analyzed:

| Perform          | Alabama           | Tennessee         | Idaho            |
|------------------|-------------------|-------------------|------------------|
| (5 Hours 30 Min) | (12 Hours 30 Min) | (10 Hours 45 Min) | (5 Hours 20 Min) |
| Page Case        | Page Case         | Page Case         | Page Case        |
| (2 Hour 55 Min)  | (7 Hour 14 Min)   | (5 Hour 51 Min)   | (3 Hours 46 Min) |
| 53%              | 57.9%             | 54.4%             | 67.5%            |

#### After Enhancement:

The move from SAS to Stored Procedures/SSIS for the page builder related ETL process has resulted in:

- Reduced ETL times
- Enhanced logging

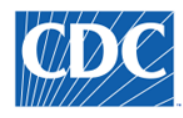

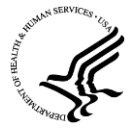

When testing internally during development, the following run times were captured when running the same data sets through the legacy SAS ETL process and the new SSIS Stored Procedure process:

# SAS PROCESS

Start Time: 11DEC2018:14:56:43 \*\*\*\*The Start Page\_Case\_Staging\*\*\*\*\*\*\* End Time: 11DEC2018:15:49:57 \*\*\*\*The End Page\_Case\_Staging\*\*\*\*\*\*\* :53:14

Start Time: 11DEC2018:15:49:57 \*\*\*\*The Start Page\_Case\_Lookup\*\*\*\*\*\*\* End Time: 11DEC2018:15:59:56 \*\*\*\*The End Page\_Case\_Lookup\*\*\*\*\*\*\* :9:59

Start Time: 11DEC2018:15:59:56 \*\*\*\*The Start Page\_Case\_Dimensional\*\*\*\*\*\*\* End Time: 11DEC2018:16:10:37 \*\*\*\*The End Page\_Case\_Dimensional\*\*\*\*\*\*\* :10:41

Total Runtime: 1:13:14

# STORED PROCEDURE PROCESS

--Full refresh of data from 2003-2018 Start 2018-12-11 18:47:12.207 End 2018-12-11 18:58:41.603 Total Runtime: 00:11:29

--Incremental processing (after updating a case) Start 2018-12-11 19:17:34.390 End 2018-12-11 19:25:49.823

Total Runtime: 00:08:15

Based upon these numbers, the following was observed:

- Full Refresh of Page Case Data: 1:13:14 >> 11:29, which indicates a runtime that is ~85% faster.
- Incremental Refresh of Page Case Data: 1:13:14 >> 11:29, which indicates a runtime that is ~90% faster.

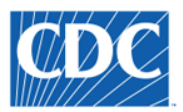

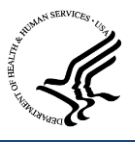

#### 2.2.2 Key Scope Items

#### In-Scope

- Moving PAGE\_CASE SAS (and any related, necessary SAS processes) to Stored Procedures.
- Enhanced logging framework
- Implementing PAGE\_CASE as an incremental process
- Implementing in such a way that (eventually) the ETL process can be run 'on demand' (during regular business hours)

#### Out-of-Scope

- No changes to source and destination tables (i.e., ODS/RDB tables/structure will remain the same)
- No changes to reports and/or data marts
- No support for Oracle in updated ETL (stored procedure/SSIS) solution

#### 2.2.3 Process Overview and Review of Key Changes

The PAGE\_CASE ETL (SAS) process has been updated to use this new framework/design in NBS 6.0, which impacts the following tables in the reporting database (RDB) and their related staging and lookup tables:

- D\_INV\_ADMINISTRATIVE
- D\_INV\_CLINICAL
- D\_INV\_COMPLICATION
- D\_INV\_CONTACT
- D\_INV\_DEATH
- D\_INV\_EPIDEMIOLOGY
- D\_INV\_HIV
- D\_INV\_ISOLATE\_TRACKING
- D\_INV\_LAB\_FINDING

- D\_INV\_MEDICAL\_HISTORY
- D\_INV\_MOTHER
- D\_INV\_OTHER
- D\_INV\_PATIENT\_OBS
- D\_INV\_PREGNANCY\_BIRTH
- D\_INV\_RESIDENCY
- D\_INV\_RISK\_FACTOR
- D\_INV\_SOCIAL\_HISTORY
- D\_INV\_SYMPTOM

- D\_INV\_TRAVEL
- D\_INV\_TREATMENT
- D\_INV\_UNDER\_CONDITION
- D\_INV\_VACCINATION
- F\_PAGE\_CASE
- F\_S\_STD\_HIV\_CASE

For more information on changes to the RDB resulting from moving the PAGE\_CASE SAS process from SAS to stored procedures, please see the **NBS 6.0 RDB Data Dictionary**.

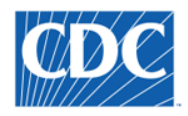

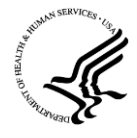

# 2.3 Immunization Registry Integration

# 2.3.1 Functionality Overview

Since the 2016 NBS Consultancy, the NBS community has ranked IIS integration as a key priority. In NBS 6.0, this functionality is integrated into the core NBS product, including the following:

- Ability to query an immunization registry for vaccinations for a specific patient, including an initial query, as well as the ability to query for updates (to see if additional vaccinations have been added to the immunization registry and/or to re-import updated vaccination records).
- If multiple patients are identified from the initial query, ability to query the immunization registry for additional information to determine the correct patient.
- Once a patient has been identified, ability to receive vaccination record results back, and to select vaccination records to import into the NBS.
- Ability to import vaccination records into the NBS and associate them to investigation(s) and to the patient's file.
- Ability to prevent duplicate vaccination records for the same patient from the same registry from being imported.

#### Prior to Enhancement:

Previously, there was not a systematic way to import vaccination data into the NBS while performing a public health investigation. This resulted in manual enter all vaccination data of public health interest, which can result in erroneous data entry, as well as less robust vaccination information due to the competing demands of public health surveillance.

#### After Enhancement:

Now, when entering a public health investigation, users with the required permission set have the ability to query the state's Immunization Information System (IIS) to find vaccination data for a patient under investigation.

# 2.3.2 Key Scope Items

#### In-Scope

The following HL7 profiles, which are called out specifically in the implementation guide referenced below, are used in the NBS implementation:

- PROFILE Z34 REQUEST A COMPLETE IMMUNIZATION HISTORY (SEND)
- PROFILE Z31 RETURN A LIST OF CANDIDATES PROFILE (RECEIVE)
- PROFILE Z32 RETURN COMPLETE IMMUNIZATION HISTORY (RECEIVE)
- PROFILE Z33 RETURN AN ACKNOWLEDGEMENT WITH NO PERSON RECORDS (RECEIVE)

This functionality is well-defined within Use Case 2 in the HL7 Version 2.5.1 Implementation Guide (IG) for Immunization Messaging, which can be found in the following location on the CDC's IIS site: https://www.cdc.gov/vaccines/programs/iis/technical-guidance/hl7.html

# Out-of-Scope

• All other profiles, including writing (sending) vaccination data FROM the NBS TO an IIS

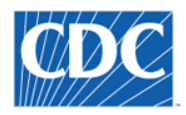

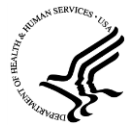

Any IIS-specific customizations or restrictions placed on the HL7 Version 2.5.1 IG for Immunization Messaging

# 2.3.3 Process Overview and Review of Key Changes

Please see the **NBS 6.0 Immunization Information System (IIS) Integration Configuration and Set Up** document for a detailed overview of this functionality, including:

- **IIS Integration Overview**: Provides an overview of the IIS integration functionality implemented in the NBS.
- **IIS Configuration and Set Up**: Provides information on how to set up your NBS system to use the Query Immunization Registry functionality.
- Using the Query Registry Functionality: Provides instruction on how to use the Query Registry functionality via the user interface.
- **Imported Vaccination Records Behavior**: Provides information about the behavior of imported vaccinations on the user interface, in the reporting database, and in NND messaging.
- Activity Logging, Error Messages, and Troubleshooting: Provides information about the logging process and error message handling implemented for IIS integration, as well as troubleshooting tips for common problems.

# 2.4 Lab Report Module in Page Builder

# 2.4.1 Functionality Overview

Migrating the NBS Legacy Lab Module to Page Builder was discussed at the 2016 NBS Consultancy and was ranked #2 for enhancement implementation in the 2018 backlog prioritization completed with the entire NBS community.

This enhancement provides a number of key benefits, including:

- More legacy pages migrated to the newer (JSP) architecture, further paving the way for retirement of legacy architecture components in the NBS, (e.g., Cocoon)
- Metadata-driven approach to implementing lab, which makes further enhancement (e.g., pre-population from lab to investigation for interpretive questions) easier to implement in the future
- More configurability at the state (e.g., ability to hide unimportant data elements, to add new elements, to change data labels, to re-order data elements, etc.)
- Setting the stage for additional enhancement to lab in NBS (e.g., ELR re-design)

# Prior to Enhancement:

Previously, lab report data was collected/displayed in the NBS using the legacy NBS architecture (XSP). As a result, making updates to this page required development activity (i.e., a release). Additionally, states could not alter the page in any way, other than adding Locally Defined Fields (LDFs) using the legacy LDF module.

# After Enhancement:

Now, lab report data is collected/displayed in the NBS using the newer architecture (JSP) – using Page Builder technology. States will be able to have more control over how their lab report page is configured in the NBS, since with NBS 6.0, staff with the proper permissions can use Page Builder to alter the lab report page, as needed, to support state needs.

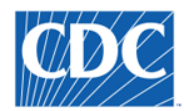

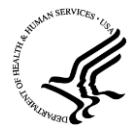

## 2.4.2 Key Scope Items

#### In-Scope

- Moving the current manual lab report entry page over to Page Builder Technology
- Creating the related metadata needed to support Lab Report in Page Builder
- Reviewing and updating value sets, as needed
- Implementing support for existing pre-population of data elements from lab reports to investigations created from a Lab Report page builder page
- Implementing all existing business rules, which ensure lab report data quality (using/expanding the existing Business Rules Engine whenever possible)
- Implementing the existing lab hierarchy (Ordered Test, Resulted Test, Results, Susceptibilities)
- Including support for Isolate Tracking

#### Out-of-Scope

- Any ELR-specific enhancements (e.g., re-designing ELR processing, implementing a standard ELR Splitter, identifying updates to incoming lab reports)
- Implementing wholesale changes to the underlying table structure in the ODS
  - NOTE: Changing the ODS structure for storage of lab data would impact ELR, ETL, and NND messaging.
- Implementing support for lab event in PHDC/eICR import (lab event creation from ECR)
- Creation of a dimension (D\_LAB\_TEST/D\_LAB\_TEST\_REPEAT) in the reporting database (RDB) for lab locally
  defined fields (LDFs)/questions added to a page builder page; this scope item was de-scoped due to time
  limitations but will be considered for inclusion in a future release.

#### 2.4.3 Process Overview and Review of Key Changes

Moving the legacy lab report module to Page Builder required accounting for many different contexts and the implementation of varying business rules/logic based on user permissions and context. The new lab report module can be accessed from all previous access points, including:

- From the top navigation bar > Data Entry workflow
- From the Documents Requiring Review Queue
- From the Documents Requiring Security Assignment Queue
- From an Event Search (Home Page > Advanced Search > Event Search)
- From a Patient's File
- From within an Investigation (Supplemental Info)
- From Manage Associations (called from within an Investigation)

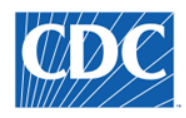

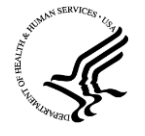

All functionality that existed previously in the NBS lab report module has been migrated over to the new technology. In support of this migration, there are a number of Page Builder enhancements that are implemented in NBS 6.0, including:

- Addition of Entity ID Information block, as well as SSN Information, to the Patient Tab
  - NOTE: This enhancement is available for ALL page builder pages.

|        |                | SSN As Of Date::<br>SSN:                       |                            |             |   |
|--------|----------------|------------------------------------------------|----------------------------|-------------|---|
| Entity | ID Information |                                                |                            |             |   |
|        | As Of          | Туре                                           | Authority                  | Value       | ] |
|        | 04/06/2018     | Medical record number                          | 2.16.840.1.113883.19.3.2.1 | 52530277610 |   |
|        |                | As Of:<br>* Type:<br>Other Type:<br>Authority: |                            |             |   |
|        |                | * Value:                                       |                            |             |   |

- Addition of 'sub-form' technology in page builder (to support susceptibilities and isolate tracking data)
  - NOTE: This is not available as a generic solution in NBS Page Builder in NBS 6.0, however, the solution implemented for lab is designed with a long-term goal of exposing this via Page Builder so that this can be used for other use cases.

| Resulte                | ed Test                           | Organism / Reflex<br>Test            | Coded Result                                             | Numeric<br>Result | Ø NE | 35 Page Mar           | nagement Webpage Dialog<br>0.195:7001/nbs/PageSubFormAction.                            | do?meth          | od=crea           | teGen  | ericLoa         | d&mode=Cre     | ate&Action            |
|------------------------|-----------------------------------|--------------------------------------|----------------------------------------------------------|-------------------|------|-----------------------|-----------------------------------------------------------------------------------------|------------------|-------------------|--------|-----------------|----------------|-----------------------|
| Bacteria identifie     | a<br>d:Prid:Pt:Stool:Nom:Culture  | <u>Show Reflex Test</u><br>Results   | Campylobacter<br>jejuni                                  |                   | View | v Susceptib           | ility                                                                                   |                  |                   |        |                 | -              |                       |
|                        | IY<br>I:NUM:PT:XXX:QN:VC          |                                      |                                                          | 10000             |      |                       | 7                                                                                       |                  |                   |        |                 | * Indicates    | Print C<br>a Required |
| Bacteria identifie     | a<br>ed:Prid:Pt:Stool:Nom:Culture |                                      | Salmonella<br>group B phase<br>1 a-e                     |                   | Su   | Jsceptibility<br>Test |                                                                                         |                  |                   |        |                 |                |                       |
|                        | iy<br>f:num:pt:xxx:qn:vc          |                                      |                                                          | 100000            |      | apse Subsec           | ty Test<br>tions<br>s and Results                                                       |                  |                   |        |                 |                | Back to               |
| Bacteria identifie     | a<br>ed:Prid:Pt:Stool:Nom:Culture | Show Reflex Test<br>Results          | Shigella                                                 |                   |      | Drug Na               | me                                                                                      | Result<br>Method | Numeric<br>Result | Units  | Coded<br>Result | Interpretation | Result<br>Comments    |
|                        | ORGANISM IDENTIFIED               |                                      |                                                          |                   |      |                       | LIN:SUSC:PT:ISLT:ORDQN:GRADIENT                                                         |                  | 0.06              | null   |                 | Susceptible    |                       |
|                        |                                   | * Result                             | ed Test: Bacteri                                         | a identified:Pr   |      | AMPICIL<br>STRIP      | LIN:SUSC:PT:ISLT:ORDQN:GRADIENT                                                         |                  |                   |        |                 | Susceptible    | text answer           |
|                        |                                   | Coded                                | Result: Campy                                            | lobacter jejun    |      | GENTAN<br>STRIP       | IICIN:SUSC:PT:ISLT:ORDQN:GRADIEN                                                        | Г                | 0.05              | null   |                 | Susceptible    |                       |
|                        |                                   | Numeric                              | Result:<br>Units:                                        |                   |      | GENTAN<br>STRIP       | IICIN:SUSC:PT:ISLT:ORDQN:GRADIEN                                                        | Г                |                   |        |                 | Susceptible    | Text<br>answer        |
|                        |                                   | Text                                 | Result:                                                  |                   |      | SULFAD                | IAZINE                                                                                  |                  | 0.001             | null   |                 | Susceptible    |                       |
|                        |                                   | Reference Rang                       | e From:                                                  |                   |      | SULFAD                | IAZINE                                                                                  |                  |                   |        |                 | Susceptible    | text answer           |
|                        |                                   | Reference Ra                         | to/Time: 08/16/2                                         | 2008              |      | AZTREO                | NAM                                                                                     |                  | 8.00000           |        |                 | Susceptible    |                       |
|                        |                                   | Intern                               | retation:                                                | .000              |      | AZTREO                | NAM                                                                                     |                  |                   |        | SS              |                |                       |
|                        |                                   | Result                               | Method: 0086                                             |                   |      | CEFEPIN               | /E                                                                                      |                  | 8                 |        |                 | Susceptible    |                       |
|                        |                                   | liount                               | Status: Final                                            |                   |      | CEFEPIN               | 1E                                                                                      |                  |                   |        | SS              |                |                       |
|                        |                                   | Tes<br>Resu<br>Result Con<br>Suscept | st Code: 625-4<br>It Code:<br>nments:<br>ibilities: Mana | ge Susceptibi     |      |                       | * Drug Name: AMPICILLIN:SUSC:P<br>Result Method:<br>Numeric Result: 0.06<br>Units: null | T:ISLT:O         | RDQN:GF           | RADIEI | NT STRI         | Ρ              |                       |
|                        |                                   | Track                                | Isolate: Mana                                            | ge Track Isola    |      |                       | Coded Result:<br>Interpretation: Susceptible                                            |                  |                   |        |                 |                |                       |
| Report Con             | nments                            |                                      |                                                          |                   |      |                       | Result Comments:                                                                        |                  |                   |        |                 |                |                       |
| Subsections<br>Comment | 2                                 |                                      |                                                          |                   | Su   | usceptibility<br>Test |                                                                                         |                  |                   |        |                 |                |                       |
|                        |                                   |                                      |                                                          |                   |      |                       | <b>_</b>                                                                                |                  |                   |        |                 |                |                       |

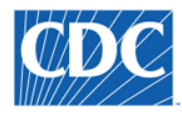

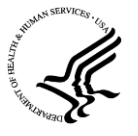

- Implementation of a 'running user comments' concept on page builder pages in View mode
  - NOTE: Long-term, this enhancement can be made available for ALL page builder pages; however, in NBS
     6.0 this functionality is only available for view electronic lab reports.

| -<br><u>C</u> | Lab Re<br>bilapse S<br>Add Co | port Comments<br>ubsections<br>imment                                                                                               |                                                                                                    |                     | Back to top         |
|---------------|-------------------------------|----------------------------------------------------------------------------------------------------|----------------------------------------------------------------------------------------------------|---------------------|---------------------|
|               |                               | User Report Comments                                                                                                    |                                                                                                    | Date                | Added/Updated<br>By |
|               |                               | I have reviewed this lab report and here are my comments                                                                            |                                                                                                    | 01/22/2019<br>16:54 | PKS PKS             |
|               |                               | All work and no play makes Jack a dull boy. All work and no play<br>play makes Jack a dull boy. All work and no play makes Jack a d | y makes Jack a dull boy. All work and no play makes Jack a dull boy. All work and no<br>dull boy. All work and no play makes Jack a dull boy. All work and no play makes Jack | 01/22/2019<br>16:54 | PKS PKS             |
|               |                               | User Report Comments:                                                                                                    | ^<br>~                                                                                                    |                     |                     |
|               |                               |                                                                                                    |                                                                                                    |                     | Add                 |

- Addition of a read-only table of ALL associated participants for the event record.
  - NOTE: This enhancement is available for ALL page builder pages.

| Role                                           | Detail                                                                                                    |
|------------------------------------------------|----------------------------------------------------------------------------------------------------|
| Organization as Ordering Facility in Lab Test  | Level Seven Healthcare, Inc.<br>1005 Healthcare Drive<br>Ann Arbor, Michigan 99999<br>555-555-3001                          |
| Organization as Reporting Lab in lab test acts | Reliable<br>FI: 1234 (Clinical Laboratory Improvement Amendment (CLIA))                                                     |
| Person as Lab Technician                       | SAM JONES, JR, MT<br>EI: 44 (Reliable (1234))                                                                               |
| Person as Assistant Result Interpreter         | TOM JONES, JR, MD<br>EI: 22582 (Reliable (1234))                                                                            |
| Person as Ordering Provider in Lab Test        | GERRY BRENTNALL, SR, MD<br>380 WEST HILL ST.<br>ATLANTA, Georgia 30342<br>256-249-5780<br>PRN: 46466 (LABCORP (34D0655059)) |
| Person as Result Interpreter                   | TOM JONES, JR, MD<br>EI: 22582 (Reliable (1234))                                                                            |
| Person as Transcriptionist                     | THOMASINA JONES, II, RA<br>EI: 82 (Reliable (1234))                                                                         |

• Implementation of more robust header information for lab reports and more standardized 'action' buttons.

| Mark as Reviewed Transfer Ownership           | Delete Create                 | Investigation | Associate Investigations Print |
|-----------------------------------------------|-------------------------------|---------------|--------------------------------|
| 10Test7334 NOPATMATCH 10Lab7334   F           | emale   01/01/1955 (64 Years) |               | Patient ID: 82007              |
| Address: 580 Home Street, Ann Arbor, MI 99999 |                               | SSN: 444-33-3 | 333                            |
| Lab ID: OBS10008000GA01                       | Created: 04/06/2018           | By: ELR User  |                                |
| Accession Number: 3015632156                  | Last Updated: 08/14/2018      | By: PKS PKS   |                                |
| Collection Date: 03/24/2015                   | Lab Report Date: 04/04/2015   | Date Received | by Public Health: 04/06/2018   |

The **NBS 6.0 Installation Guide** provides information on how to import the necessary page templates and how to setup/implement these pages using NBS Page Builder.

IT IS IMPORTANT TO NOTE THAT THE CHANGES IMPLEMENTED MOVING THE LAB MODULE TO PAGE BUILDER REQUIRED A MASSIVE OVERHAUL OF THE MODULE – THE WORKFLOW AND USER INTERFACE IS SIMILAR TO THE LEGACY LAB MODULE, BUT THERE ARE DEFINITE DIFFERENCES. IT IS IMPORTANT THAT YOUR SITE FIRST APPLY THIS RELEASE TO YOUR TESTING ENVIRONMENT TO REVIEW THESE CHANGES AND PERFORM ANY NECESSARY USER COMMUNICATION/TRAINING WELL IN ADVANCE OF IMPLEMENTING NBS 6.0 IN YOUR PRODUCTION ENVIRONMENT.

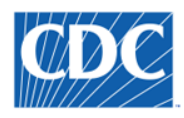

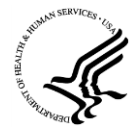

# 2.5 Partner Services File Upgrade

# 2.5.1 Functionality Overview

The Partner Services File (PSF), which was first introduced in NBS in 4.5, is an XML file that pulls data from the NBS for a six month period of January 1st to June 30 or July 1st to December 31. The file is typically pulled in March or September, once all the changes have come in for the previous time period, and then uploaded to the Luther Consulting EvaluationWeb client. In late 2018, new requirements were provided for implementing a v3.0 of the PSF XML file.

## Prior to Enhancement:

Previously, this process was implemented within the code with very little transparency into which data are being pulled, and transformations being made to generate the PSF file. Additionally, there were a number of defects reported against the original PSF file, which were difficult to address previously due to the way the file creation was originally implemented.

## After Enhancement:

In NBS 6.0, the requirements and design for PSF creation out of the NBS are clearly documented. A transparent process has also been implemented that includes a set of staging data tables, making it much easier to understand the data being included in the file. Further functionality includes:

- Logging has been implemented for the PSF process to better understand record counts and run times
- New data elements requested by CDC for partner services are added to the pages for investigation and interview record
- Value sets for existing questions are updated to include new choice options
- A lookup table now exists to map between value set concepts in NBS with what is sent in the partner services file, which allows jurisdictions to add/modify values and still comply with CDC's requirements.

A detailed description of the new PSF process can be found in the document **<u>NBS 6.0 Partner Services File Design</u> <u>Overview</u>**.

# 2.5.2 Key Scope Items

#### In-Scope

- Updating/Better documenting the PSF requirements
- Reviewing the current design of PSF creation from NBS to determine a better long-term solution (e.g., creating an XML file vs. an XLS file, creating a table(s) or view(s) used to 'feed' the file, etc.)
- Implementing the updates to PSF for the 2018 reporting year (i.e., adding/removing/updating elements in the PSF to align with the latest requirements provided by Luther Consulting for the v.3.0 PSF XML file)
- Making minor updates to the HIV investigation and interview record templates
- Testing the updated PSF with Luther Consulting.

#### Out-of-Scope

Major changes to the STD/HIV templates

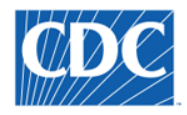

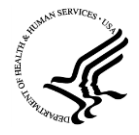

#### 2.5.3 Process Overview and Review of Key Changes

# 2.5.3.1 PSF Staging Tables

In NBS 6.0, the PSF process was evaluated to determine a better way to create this file and include more transparency into how the file is created and what data is pulled from the NBS to populate the PSF file. As a result, a set of PSF staging tables were created in the NBS MSGOUT database, including:

- PSF\_CLIENT
- PSF\_INDEX
- PSF\_PARTNER
- PSF\_SESSION
- PSF\_RISK

These tables are populated via a batch process called populatePSFTables. This process can be run to update the tables in one of two ways:

- Incrementally to append/update data that has changed since the batch process was last run
- Full to fully refresh all tables

## It is recommended that this process be set up to run weekly in incremental mode.

#### 2.5.3.2 PSF XML Creation

The process to create the XML file (from a user perspective) has not changed in NBS 6.0. Users will continue to access this functionality via: System Management  $\rightarrow$  Messaging Management  $\rightarrow$  Manage HIV Partner Services File.

- . .. .....

| System Management Main Menu                                                                                                    |
|----------------------------------------------------------------------------------------------------|
| System Management                                                                                                    |
| Expand Subsections  Decision Support Management                                                                                           |
| Epi-Link (Lot Number) Management     Case Report and Laboratory Management                                                                |
| Messaging Management                                                                                                    |
| Manage ELR Activity Log<br>Manage PHCR Activity Log                                                                                       |
| Manage Sending and Receiving Systems                                                                                                    |
| Manage HIV Partner Services File                                                                                                    |
| <ul> <li>         Page Management     </li> <li>         ■ Report Management     </li> <li>         ■ Security Management     </li> </ul> |

However, this process was greatly enhanced 'behind the scenes' to:

- Create the XML file from the PSF staging tables.
- Align the PSF XML file with the latest v.3.0 format.

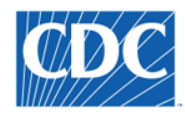

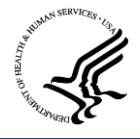

## 2.5.3.3 PSF Logging

Additionally, in the NBS 6.0, logging processes were included to track both the PSF staging table population and the XML creation processes. This logging can be found in the MSGOUT database in the ACTIVITY\_LOGGING table, which can be exposed as a data source (if desired) and used to create reports to track this process.

## 2.5.3.4 Changes to the NBS UI to Support PSF Data Entry

## 2.5.3.4.1 Site Information

In NBS 6.0, the PSF Site information has been migrated from text collection to a participant in the NBS. This was implemented to better track site information (including address and other contact information). A process has been provided to help states bulk load the existing site data as organization data in the NBS. This process is called out more specifically in the <u>NBS Bulk Import of New Organizations and Providers User Guide</u>. Note that additional documentation will be provided to help states bulk load their PS Sites as Organizations in the NBS (using Rhapsody).

## 2.5.3.4.2 New Questions

Multiple new questions are added to the HIV Investigation template to support the latest requirements for PSF. These include the questions highlighted below in yellow:

| Patient Case                            | Info Case<br>Management | Core Info              | Contact Tracing      | Contact Records  | Supplemental<br>Info |   |
|-----------------------------------------|-------------------------|------------------------|----------------------|------------------|----------------------|---|
| Contact Investigation                   |                         |                        |                      |                  |                      |   |
| Collapse Subsections<br>Risk Assessment |                         |                        |                      |                  |                      |   |
|                                         |                         |                        | Contact Investi      | gation Priority: | *                    |   |
|                                         |                         |                        | Infectiou            | s Period From:   |                      |   |
|                                         |                         |                        | Infecti              | ous Period To:   |                      |   |
| Administrative Informat                 | ion                     |                        |                      |                  |                      |   |
|                                         |                         |                        | Contact Invest       | igation Status:  | ~                    |   |
|                                         |                         |                        |                      |                  |                      | ~ |
|                                         |                         |                        | Contact Investigati  | on Comments:     |                      |   |
|                                         |                         |                        |                      |                  |                      |   |
|                                         |                         |                        |                      |                  |                      |   |
|                                         |                         |                        | Care Status at Ca    | se Close Date:   |                      | ✓ |
| Pre Exposure Prophyla:                  | kis (PrEP)              |                        |                      |                  |                      |   |
|                                         |                         |                        | Appointment Date     | (If Confirmed):  |                      |   |
|                                         |                         |                        | Is the Client Curre  | ntly On PrEP?:   | *                    |   |
|                                         |                         | Has Client             | Been Referred to P   | rEP Provider?:   | ~                    |   |
|                                         | F                       | atient Tested for Sypl | hilis In Conjunction | with HIV Test:   | ~                    |   |
|                                         |                         |                        | Syphi                | lis Test Result: |                      | ~ |
|                                         |                         |                        | 900 Tes              | t Sample Date:   |                      |   |

Also, 'Case Status at Interview' is added to the HIV Interview page in NBS.

A stored procedure is provided with NBS 6.0 to insert these questions. This process is called out more specifically in the <u>NBS 6.0 Partner Services Installation Guide</u>. This stored procedure will update the value sets associated with the existing questions on the NBS HIV investigation page. Please note that the updates should be run on the STD and HIV investigation pages to support co-infection functionality, even though these data may not be entered for non-HIV investigations.

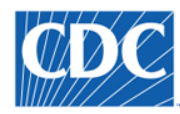

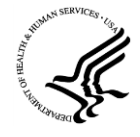

# **3 Resolved Defects**

The following 18 defects are addressed in this release. More information about these defects can be found on NBS Central in the following location: <u>6.0 Defects</u>.

| Component                | #     | Subject                                                                                                    | Issue                                                                                                    | Resolution                                                                                                    |
|--------------------------|-------|----------------------------------------------------------------------------------------------------|----------------------------------------------------------------------------------------------------|----------------------------------------------------------------------------------------------------|
| Database                 | 11497 | SRTE: NBS UI allows<br>entry of Special<br>Characters in the Value<br>Set Code, Code (for a<br>value in a value set),<br>and Question Identifier<br>in the Value<br>Set/Question<br>Management modules | The NBS UI allows users to enter special<br>characters such as a blank space, parenthesis,<br>etc. in the Value Set Code field in the Manage<br>Value Set module. No special characters<br>(except for an underscore '_') should be<br>allowed as part of the value set code while<br>creating new value sets from the User<br>Interface.                                                         | Implemented a check (on the UI) that allows for only alphanumeric and _ values.                                                                                                    |
| Organization             | 11514 | Entity_locator_particip<br>ation table issue with<br>NULL values                                                                                                    | *NBS_ODSEEntity_locator_participation.stat<br>us_time* allows NULL values<br>*NBS_ODSEEntity_loc_participation_hist.sta<br>tus_time* does *NOT* allow NULL values<br>Having loaded Organizations via a Rhapsody<br>import route (where status_time=NULL),<br>Indiana is now not able to edit Organizations<br>because the related history table does NOT<br>allow NULL values.                    | Updated process to populate status_time so<br>that bulk loaded orgs and providers can be<br>edited after import via the UI.                                                         |
| Logging                  | 11436 | Debug Options<br>Appearing on Front-<br>End Incorrectly                                                                                                    | When NBS times out the system displays a<br>form with a debug button. Using the debug<br>button brings up the debug console which is<br>most probable not appropriate. This does not<br>appear to happen in NBS 5.4.<br>NOTE: It will appear only if the server and<br>client IPs are same.*                                                                                                    | Updated timeout.xsp to remove debug<br>button on session timeout.                                                                                                    |
| MasterETL                | 11240 | Table RDBLAB100<br>sometimes has a NULL<br>CONDITION_SHORT_N<br>M even where<br>CONDITION_CD is<br>populated                                                                                           | Running the following script, it was identified<br>that in table *RDBLAB100*, column<br>CONDITION_SHORT_NM is sometimes NULL<br>even when column CONDITION_CD is<br>populated:<br>> SELECT<br>LAB_RPT_LOCAL_ID,RESULTED_LAB_TEST_CD<br>,RESULTED_LAB_TEST_CD_DESC,CONDITION_<br>CD,CONDITION_SHORT_NM FROM<br>*RDBLAB100* WHERE CONDITION_CD *IS<br>NOT NULL* and CONDITION_SHORT_NM *IS<br>NULL* | The SAS code that derived condition code<br>from SNOMED CD is updated to write<br>condition short name. Also, a script is<br>provided to fix any existing date for LAB100<br>table. |
| STD/HIV<br>Investigation | 9332  | STD: OOJ Agency Dates<br>Not Clearing on Page<br>When Source Question<br>Cleared                                                                                                    | Initiating Agency is a source question. When it<br>is populated, the following fields are enabled:<br>Date Received from Init. Agency, Date OOJ<br>Due to Init. Agency, Date OOJ Info Sent. Once<br>you enter data into these fields and submit<br>the investigation, if you delete the<br>information, when you are on investigation,                                                            | This is fixed in the code so that when this<br>information is deleted, this is properly<br>reflected on the View Investigation screen.                                              |

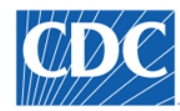

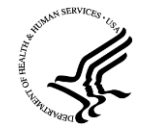

| Component     | #     | Subject                    | Issue                                          | Resolution                                                        |
|---------------|-------|----------------------------|------------------------------------------------|-------------------------------------------------------------------|
|               |       |                            | the information is deleted. But on view        |                                                                   |
|               |       |                            | investigation, you can still see the dates.    |                                                                   |
| STD/HIV       | 10195 | STD Case Management        | When a note entered into one of the below      | This is fixed in the code so that 'notes blocks'                  |
| Investigation |       | Notes Repeating Block      | repeating block questions is opened using the  | of show as 'read-only' in view mode.                              |
|               |       | Fdit                       | if it is in edit mode                          |                                                                   |
|               |       | Luit                       | in it is in eart moue.                         |                                                                   |
|               |       |                            | The expectation is that when the View Button   |                                                                   |
|               |       |                            | is used to view the answers within a repeating |                                                                   |
|               |       |                            | block, the answer fields should be disabled so |                                                                   |
|               |       |                            | that the answer cannot be edited. Instead,     |                                                                   |
|               |       |                            | the answer fields are enabled allowing users   |                                                                   |
|               |       |                            | to overwrite the data. While the batch entry   |                                                                   |
|               |       |                            | clicking on this button does not result in a   |                                                                   |
|               |       |                            | new row of data being created.                 |                                                                   |
|               |       |                            |                                                |                                                                   |
|               |       |                            | Blocks covered by this defect:                 |                                                                   |
|               |       |                            | Surveillance Notes                             |                                                                   |
|               |       |                            | Field Follow-Up Notes                          |                                                                   |
|               |       |                            | Field Supervisory Review and Comments          |                                                                   |
|               |       |                            | Interview/Investigation Notes                  |                                                                   |
| Mouhidity     | 11270 | Observations               | Supervisory Review/Comments                    | Now DDB covint is added to get add, time to                       |
| Reports       | 11278 | ADD TIME column is         | Morbidity Report the 'add time' column is      | New RDB script is added to set add_time to                        |
| Reports       |       | null in Observation        | blank in the Observation table in ODSE. This   | from a morbidity report.                                          |
|               |       | table for Manual Lab       | subsequently causes the                        |                                                                   |
|               |       | Reports created from a     | LAB_RPT_CREATED_DT column to be NULL in        |                                                                   |
|               |       | Morbidity Report           | the LAB100 RDB table.                          |                                                                   |
| Page Builder  | 11284 | Indent Level Number        | Indiana reported this issue when trying to set | Code is updated so that indentLevelNbr is no                      |
|               |       | Resetting to 2 when a      | up their QA environment for CRE surveillance.  | longer updated to 2 if parentIsCd is = NULL or                    |
|               |       | the Condition Is Edited in | condition codes and assigned them to a         | Empty, (which is what was previously happening prior to this fix) |
|               |       | the condition Library      | condition family. They were not able to see    |                                                                   |
|               |       |                            | the conditions in the dropdown to create an    |                                                                   |
|               |       |                            | investigation. On a support call, we           |                                                                   |
|               |       |                            | determined that the system had set the         |                                                                   |
|               |       |                            | indent level number in the condition code      |                                                                   |
|               |       |                            | table to 2, which it should not do. We         |                                                                   |
|               |       |                            | conditions then showed up in the dropdown      |                                                                   |
|               |       |                            | to be selected to create an investigation.     |                                                                   |
|               |       |                            | Indiana then edited the condition to add it to |                                                                   |
|               |       |                            | a condition family and the system reset the    |                                                                   |
|               |       |                            | indent level number to 2 again. This should    |                                                                   |
|               | 0-0-  |                            | not happen.                                    |                                                                   |
| ELR           | 8705  | ELR: Zero and "-"          | When displaying an Accession Number in the     | Resolved when lab moved to page builder in                        |
|               |       | Stripped from Front-       | view Lab Report front-end, any Zeros, "_",     | NBS 0.U.                                                          |
|               |       | Accession Number           | X10217755.301.0290 shows as                    |                                                                   |
|               |       |                            | X12177553129.                                  |                                                                   |
| Lab Reports   | 10049 | Lab Report: Dropdown       | On a Lab Report page the dropdown for          | Resolved when lab moved to page builder in                        |
|               |       | for Ordered Test and       | Ordered Test and Resulted Test is empty for    | NBS 6.0.                                                          |

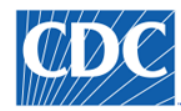

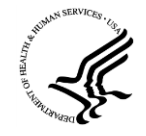

| Component     | #     | Subject                 | Issue                                          | Resolution                                      |
|---------------|-------|-------------------------|------------------------------------------------|-------------------------------------------------|
|               |       |                         | monually antored labely addition the Court     |                                                 |
|               |       | and Search Box not      | Box does not automatically close once a        |                                                 |
|               |       | closing after selecting | Benorting Facility is selected                 |                                                 |
|               |       | Reporting Facility      | Reporting Facinity is selected.                |                                                 |
| RDB Reporting | 11556 | RDB: Incorrect values   | When the multi-select question 'Signs and      | This issue no longer exists in NBS 6.0 with     |
|               |       | populated in table      | Symptoms' (INV272) is answered through the     | implementation of PAGE_CASE ETL process         |
|               |       | D_INV_SYMPTOM in        | User Interface, some of the values are         | using stored procedures.                        |
|               |       | RDB                     | populated in the RDB table D_INV_SYMPTOM       |                                                 |
|               |       |                         | in column 'SYM_SingnsSymptoms' as value        |                                                 |
|               |       |                         | set codes instead of the expected              |                                                 |
| Decision      | 4834  | WDS: Timeframe Not      | 1) Create Algorithm that has Timeframe > $30$  | The ability to check for data filled out in     |
| Support       | 4034  | Working Correctly       | days and Create Investigation w/Notification   | existing investigations was added, and          |
| Management    |       | when Multiple ELRs      | 2) Process ELR that has Specimen Collection    | timeframe logic was moved into that specific    |
| -             |       | Are Imported            | Date = 10/01/2013                              | subsection. With the criteria listed when the   |
|               |       |                         | 3) Process ELR that has Specimen Collectino    | original ticket was created (Specimen           |
|               |       |                         | Date = 10/01/2014 (or anything past 30 days)   | Collection Date > 30 days) the expected         |
|               |       |                         | Furnested Desults                              | action in NBS 5.4+ is that the document is      |
|               |       |                         | Expected Result:                               | sent to the DRRQ and NOT that an                |
|               |       |                         | Investigation and a Notification> THIS         | Please reference the ticket in NBS Central to   |
|               |       |                         | WORKS FINE                                     | view an attached workflow diagram that          |
|               |       |                         | 2) The second Process ELR creates another      | further explains (visually) this workflow.      |
|               |       |                         | Investigation and a Notifation> THIS DOES      |                                                 |
|               |       |                         | NOT WORKA matching algorithm was not           |                                                 |
|               |       |                         | found. The Lab Report is logged in Documents   |                                                 |
|               |       |                         | Requiring Review queue.                        |                                                 |
| Security      | 11551 | System Security:        | Maine was working on the deployment for 5.4    | NBS is now securing cookies for all HTTP calls, |
|               |       | Session Cookie Issue    | high priority issue that they couldn't resolve | exceptifor dwr ajax calls.                      |
|               |       |                         | The issue is the missing HttpOnly in Session   |                                                 |
|               |       |                         | Cookie problem starting on page 44 of the      |                                                 |
|               |       |                         | attached report. They tried to resolve it on   |                                                 |
|               |       |                         | their side but haven't been able to do so.     |                                                 |
| Rhapsody      | 11357 | Rhapsody: Cannot        | For NBS Releases below Release 5.3, the code   | Rhapsody updated in NBS 6.0. Fix includes:      |
|               |       | accept certificateURL   | uses Rhapsody custom filter that was written   | 1. New Rhapsody variable:                       |
|               |       | In Knapsody for NBS     | In Java. This fifter does not allow            | NBS_CERTIFICATE_ORL: This value is currently    |
|               |       |                         | on NBS Version below 5.3 are unable to         | according to state specific need                |
|               |       |                         | configure certificateURL in their Rhapsody     | 2. Update to PHIN Properties JavaScript filter  |
|               |       |                         | route. NBS Release 5.3 and above, however,     | 3. Update in InsertIntoTranportQOut filter to   |
|               |       |                         | uses Rhapsody Database Lookup filter that      | store value accordingly.                        |
|               |       |                         | can be updated with a script to incorporate    |                                                 |
|               |       |                         | certificateURL.                                | NOTE: Some states may have added a trigger      |
|               |       |                         | Although the code surrently evicts in          | to iransportQ_out table to insert the           |
|               |       |                         | Rhansody to handle certificate IRI this needs  | change they will need to remove this trigger    |
|               |       |                         | to be thoroughly tested and a Deployment       |                                                 |
|               |       |                         | documentation written up as to assist          |                                                 |
|               |       |                         | jurisdictions to implement the same in their   |                                                 |
|               |       |                         | Rhapsody environments.                         |                                                 |
| Security      | 11663 | Permission Set:         | 1. Create a Morbidity Report in the UI with a  | Code updated so that now, when a user is set    |
|               |       | Condition not visible   | user having 'Add' morbidity report permission  | up to have 'Edit' and 'View' permissions for    |

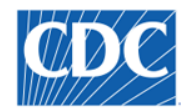

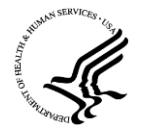

| Component                | #     | Subject                                                                      | Issue                                                                                                    | Resolution                                                                                                    |
|--------------------------|-------|------------------------------------------------------------------------------|----------------------------------------------------------------------------------------------------|----------------------------------------------------------------------------------------------------|
|                          |       | on Morbidity Report                                                          | <ol> <li>Log in to NBS as another user with only<br/>'Edit' and 'View' Morbidity Report<br/>permissions.</li> <li>Navigate to the created Morbidity Report.</li> <li>Expected Results: The user is able to view the<br/>condition associated with the Morbidity<br/>Report</li> </ol>                                                                                                    | Morbidity Report but does not have 'Add'<br>permission to add a new Morbidity Report,<br>the system <b>DOES display</b> the Condition on the<br>User Interface for the Morbidity reports<br>existing in the system.                                                                                                    |
| Page Builder             | 11488 | Page Builder: Unable to<br>Delete Data Mart<br>Column Name for a<br>Question | After a page is published the user is not able<br>to delete the Data Mart Column Name for a<br>question.                                                                                                    | Code updated so that now a user can remove<br>a data mart column name to remove<br>(exclude) the data element from the dynamic<br>data mart (to reduce columns/exclude data<br>that is not needed for analysis).<br>PLEASE NOTE: If the ETL is not run after<br>updating this metadata to remove previously-<br>defined data mart column names – errors<br>may be encountered in the reporting module<br>(if a user selects a 'removed' data element<br>that was previously available in a data<br>source); this will resolve on the next ETL run. |
| Page Builder             | 11608 | Page Builder: Duplicate<br>Records with Page<br>Metadata Exports             | When performing an export of Page<br>Metadata, the result set has two rows for<br>each question where the<br>question_oid_system_txt value is either "L" or<br>"Local".                                                                                                    | Code updated so that now there is a single<br>row for each element in the metadata<br>download. This was caused by duplicate code<br>of 'L' in the NBS_CODE_SYSTEM value set.                                                                                                    |
| STD/HIV<br>Investigation | 11541 | Morbidity Report:<br>Create STD<br>Investigation: Issue in<br>Chrome Browser | When creating an STD Morbidity Report and<br>clicking the "Submit and Create Investigation"<br>button, a pop-up window opens up to select<br>an STD processing decision from the drop-<br>down. Once the drop-down value is selected<br>and the user hits the "Submit" button,<br>nothing happens and no case is created in the<br>patient's profile.<br>NOTE: This is only ONLY happening in Chrome<br>and not in Firefox or IE. | Code updated so that the window closes<br>properly regardless of browser.                                                                                                    |

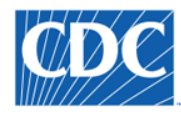

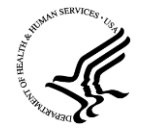

# **4** Known Issues

The table below provides a list of 'known issues' in the 6.0 Release that were discovered during release testing, but time did not allow for the issues to be addressed prior to this release.

| Component   | Known Issue                                  | Notes                                                                           |
|-------------|----------------------------------------------|---------------------------------------------------------------------------------|
| Lab in Page | ND-14750: Blank rows can be added into Lab   | For Lab Report Comments, if "view" is clicked for of comment, and the Add       |
| Builder     | Report Comments                              | New button is clicked and then clicked again without entering any               |
|             |                                              | comments, the system will add a blank row in the repeating block.               |
|             |                                              |                                                                                 |
|             |                                              | Expected Behavior:                                                              |
|             |                                              | If a user clicks on the "Add" button without any comment text entered, the      |
|             |                                              | system should give a validation error message. (At least one field must be      |
|             |                                              | entered when adding a repeating block.)                                         |
| Lab in Page | ND-14748: Incorrect Validation Error When A  | If a lab has multiple resulted tests with a combination of both organism and    |
| Builder     | Result Associated with a Resulted Test on    | non-organism resulted tests, and a user updates a non-organism type             |
|             | updating the record                          | resulted test that has a coded result associated with it, the system            |
|             |                                              | sometimes gives a validation error message saying no results are associated     |
|             |                                              | with the resulted test.                                                         |
|             |                                              | Even este d Delon deux                                                          |
|             |                                              | Expected Benavior:                                                              |
|             |                                              | A validation error message should NOT show for a result not being               |
| Lobin Dogo  | ND 14747. Caching Issue for Dron Downs with  | Associated when resulted test DOES have a result associated with it.            |
| Lab in Page | ND-14747: Caching issue for Drop-Downs with  | then selects a value via a search, then after adding that record, on adit (view |
| builder     | Search Option                                | the system is showing the value that was selected from the dran down and        |
|             |                                              | NOT the value calected via the search. The field is eaching the value of the    |
|             |                                              | drop down vs the value selected via the search.                                 |
|             |                                              | alop-down vs the value selected via the search.                                 |
|             |                                              | This issue is occurring for all code lookup questions (if a value is selected   |
|             |                                              | from the dron-down PRIOR TO submitting a search) Impacts: Ordered Test          |
|             |                                              | Resulted Test, Coded Result, Drug Name.                                         |
|             |                                              |                                                                                 |
|             |                                              | NOTE: The actual value stored (and viewable in the batch table) is the value    |
|             |                                              | selected from the Search. Also, if a user submits the lab and returns to the    |
|             |                                              | page, there is no issue.                                                        |
|             |                                              |                                                                                 |
|             |                                              | Expected Behavior:                                                              |
|             |                                              | Value selected from the search should be retained for any code lookup           |
|             |                                              | questions in Edit/View mode of Resulted Test block.                             |
| Lab in Page | ND-14683: Validation Error Message Showing   | If a lab is edited and then submitted without touching the resulted test        |
| Builder     | for "Resulted Test is Required" Sometimes    | block, then the system sometimes shows a validation message that                |
|             | Displays Even when Resulted Test Batch Entry | "Resulted Test is required".                                                    |
|             | Fields are Populated                         |                                                                                 |
|             |                                              | Expected Behavior:                                                              |
|             |                                              | No validation message should appear in this data scenario/business flow.        |
|             |                                              | Madaaaaad                                                                       |
|             |                                              | Workaround:                                                                     |
|             |                                              | Clicking Submit' a second time submits the page.                                |
| Lab in Page | ND-146//: The Expected Reship Date cannot    | The Expected Reship Date cannot be before Expected Ship Date or Actual          |
| Builder     | Dete for Isolate Tracking age                | implemented in NPS 6.0                                                          |
|             | Date for isolate fracking page               |                                                                                 |
|             |                                              | Expected Behavior:                                                              |
|             |                                              | Expected behavior.                                                              |

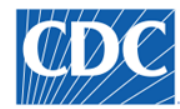

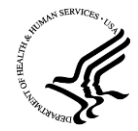

| Component   | Known Issue                                                              | Notes                                                                            |
|-------------|--------------------------------------------------------------------------|----------------------------------------------------------------------------------|
|             |                                                                          | Business rule should work for Track Isolate page as per the legacy lab screen.   |
| Lab in Page | ND-14670: Awkward Alignment in Header Bar                                | The Yellow Header Bar has a distorted row when the electronic indicator is       |
| Builder     | for ELRs                                                                 | displayed for ELRs (3rd row). When the indicator is displayed, the cell it is in |
|             |                                                                          | (Lab ID) is aligned to the lower-left, however the two other cells (Created      |
|             |                                                                          | and By) are aligned Left-Center.                                                 |
|             |                                                                          |                                                                                  |
|             |                                                                          | Expected Behavior:                                                               |
|             |                                                                          | All cells should have same alignment. If Left-Center is used, then the           |
|             |                                                                          | Indicator should also be centered.                                               |
| Lab in Page | ND-14649: CD_SYSTEM_CD and                                               | In NBS 6.0, the code was updated for how CD_SYSTEM_CD and                        |
| Builder     | CD_SYSTEM_DESC_TAT Stored inconsistently in<br>Releases Brier to NRS 6.0 | CD_SYSTEM_DESC_TXT are stored into OBSERVATION tables for iab data. In           |
|             |                                                                          | using CD_SYSTEM_CD_For example if CD_SYSTEM_CD=DEFAILIT then                     |
|             |                                                                          | CD_SYSETM_DESC_TXT= Default Manual Lab_Prior to NBS 6.0 the                      |
|             |                                                                          | CD_SYSETM_DESC_TXT_was set in the code (e.g., when CD_SYSTEM_CD=                 |
|             |                                                                          | DEFAULT, the CD_SYSETM_DESC_TXT was set to NEDSS Base System).                   |
|             |                                                                          |                                                                                  |
|             |                                                                          | Expected Behavior:                                                               |
|             |                                                                          | This data should be stored consistently (as in done in NBS 6.0). In a future     |
|             |                                                                          | release, this data should be made consistent for labs created before NBS 6.0     |
|             |                                                                          | (via a script or stored procedure).                                              |
| Lab in Page | ND-14584: Lab Page Republish Sometimes                                   | When re-publishing lab pages, the system sometimes requires a Wildfly            |
| Builder     | Requires App Server Restart to See Changes                               | restart.                                                                         |
|             |                                                                          | Eveneted Dehavior                                                                |
|             |                                                                          | Expected Benavior:                                                               |
|             |                                                                          | SHOLID NOT be required                                                           |
| Lab in Page | ND-14404: Chrome Only - Add Susceptibility                               | In Chrome browser only, the Add Susceptibility Popula Does Not Prevent The       |
| Builder     | Popup Does Not Prevent The User From                                     | User From Interacting With The Parent Window. Because of this, the user          |
|             | Interacting With The Parent Window                                       | can open multiple add susceptibility popup windows.                              |
|             |                                                                          |                                                                                  |
|             |                                                                          | Expected Behavior:                                                               |
|             |                                                                          | The user is not able to interact with the parent window until the add            |
|             |                                                                          | susceptibility popup window is closed.                                           |
| Lab in Page | ND-14184: HTML title not showing correct                                 | Value shown in the browser tab is not correct/user-friendly for Lab pages; It    |
| Builder     | value in browser tab                                                     | is showing long URL path of the page.                                            |
|             |                                                                          | Expected Behavior                                                                |
|             |                                                                          | The title in the bowser tab should be: NBS Page Management.                      |
| Lab in Page | ND-14117: Add Comments Is Available On Print                             | When viewing the print lab screen from an ELR, the user is able to add notes     |
| Builder     | Lab Popup Window                                                         | to a Print popup window.                                                         |
|             |                                                                          |                                                                                  |
|             |                                                                          | Expected Behavior:                                                               |
|             |                                                                          | The user is not able to add notes (or take any action) on the Print popup        |
|             |                                                                          | window.                                                                          |
| Lab in Page | ND-14072: Manage Association of                                          | It an STD investigation is created from a Lab, and the Processing Decision is    |
| Builder     | Administrative Closed STD investigation Leaves                           | selected as Administrative Closure, then that lab should be associated to that   |
|             | Checkbox Enabled                                                         | case and the checkbox in the Manage Association screen should be disabled.       |
|             |                                                                          | dicabled                                                                         |
|             |                                                                          |                                                                                  |
|             |                                                                          | Expected Behavior:                                                               |
|             |                                                                          | The Manage Associations check-box is disabled in this scenario.                  |
| Lab in Page | ND-14593: Users Without Permission to Add                                | If a user DOES NOT have permissions to add/view/edit Provider and/or             |
|             |                                                                          |                                                                                  |

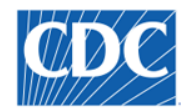

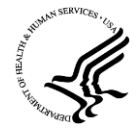

| Component     | Known Issue                                   | Notes                                                                           |
|---------------|-----------------------------------------------|---------------------------------------------------------------------------------|
| Builder       | Provide/Organization can see and use the Add  | Organization and, while entering a lab report in page builder, indicates the    |
|               | Buttons                                       | desire to search for an org or provider, they still have the 'Add' option after |
|               |                                               | completing a search. If the user clicks on the add button and tries to submit a |
|               |                                               | new org or provider, a java error is received when user submits the new         |
|               |                                               | entity information. NOTE: This functionality works correctly if the user DOES   |
|               |                                               | have the correct permissions.                                                   |
|               |                                               |                                                                                 |
|               |                                               | Expected Behavior:                                                              |
|               |                                               | The Add button should not appear since the user does not have permissions       |
|               |                                               | for this action.                                                                |
| Lab in Page   | ND-14624: ELR: Result Comment within          | Result Comment within the Resulted Lest block is not showing the whole          |
| Builder       | Resulted Test block is not snowing the whole  | value stored in the database when the comment is received in multiple NTE       |
|               | value (when sent as multiple NTES)            | segments.                                                                       |
|               |                                               | Expected Behavior:                                                              |
|               |                                               | ALL NTEs are concatenated into a single comment that is displayed.              |
| Lab in Page   | ND-14687: In ELR, SSN value is not showing in | In legacy lab module, a patient ID with an assigning authority of SSA (with an  |
| Builder       | the SSN field when Assinging Auth is SSA vs.  | OID of 2.16.840.113883.4.1) would populate in the SSN field on View ELR. In     |
|               | Social Security Administration                | the Page Builder lab page, this same ID value with SSA assigning auth is NOT    |
|               |                                               | populating in the SSN field on View ELR.                                        |
|               |                                               |                                                                                 |
|               |                                               | Expected Behavior:                                                              |
|               |                                               | An incoming patient ID with this assigning auth indicated should display as     |
| Lab in Page   | ND-14819: Pon-Un Error Received when          | SSIN OIL VIEW ELK.                                                              |
| Ruilder       | Selecting State in Add Org (From Search/Add   | organization to the system 'on-the-fly' after selecting a value from the State  |
| Duniaci       | within Lab Report Context)                    | drop-down, an error pop-up is received.                                         |
|               |                                               |                                                                                 |
|               |                                               | NOTE: If the user clicks OK to the error message – they are able to continue    |
|               |                                               | with the process of entering/adding an organization with no issue.              |
|               |                                               |                                                                                 |
|               |                                               | Expected Behavior:                                                              |
| Lab in Page   | When a resulted Test is deleted clicking on   | When editing a lab report, when a resulted Test is deleted, clicking on the     |
| Buildor       | View/Edit icon of Organism Resulted Test is   | View/Edit icon of Organism Resulted Test is not showing                         |
| Dulluel       | not showing Suscentibilities/Track Isolate    | Suscentibilities/Track Isolate Buttons                                          |
|               | Buttons and a Java Script error is displayed  |                                                                                 |
|               | (during edit)                                 | Workaround: After deleting the Resulted Test, submit the lab report, then       |
|               |                                               | Edit functionality works without any issues.                                    |
|               |                                               |                                                                                 |
|               |                                               | Expected Behavior:                                                              |
|               |                                               | The Susceptibilities/Track Isolate Buttons are available.                       |
| Lab in Page   | Submit button is not getting enabled when we  | Submit button is not getting enabled when a user changes the Event Type         |
| Builder       | change the Event Type from one Lab Event      | from one Lab Event type( which has a page created) to another Lab Event         |
|               | type to another Lab event type in Manage      | Type (which doesn't have a page created).                                       |
|               | Pages: Add Page                               | Worksround: Go back to manage have and then add the next (ture) of lab          |
|               |                                               | event nage (e.g. Suscentibility Lah Report Track Isolates)                      |
|               |                                               |                                                                                 |
|               |                                               | Expected Behavior:                                                              |
|               |                                               | The submit button becomes enabled without having to go back to the Page         |
|               |                                               | Management library.                                                             |
| STD/HIV       | ND-14834: System doesn't show Processing      | When trying to select an STD condition via Submit and Create Investigation      |
| Investigation | Decision screen on first time for an STD      | button (from a lab report), on the first attempt the system does not show       |

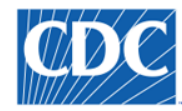

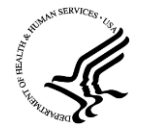

| Component   | Known Issue                                 | Notes                                                                           |
|-------------|---------------------------------------------|---------------------------------------------------------------------------------|
|             | condition                                   | the Processing Decision screen. If a user navigates back from Investigation to  |
|             |                                             | the Select Condition screen and then again selects the same condition, then     |
|             |                                             | the system prompts for Processing Decision.                                     |
|             |                                             |                                                                                 |
|             |                                             | NOTE: This issue existed prior to NBS 6.0 (in NBS 5.4/5.4.1), but it is being   |
|             |                                             | called out in these release notes, since it was not indicated as a known issues |
|             |                                             | in prior release notes.                                                         |
|             |                                             |                                                                                 |
|             |                                             | Expected Behavior:                                                              |
|             |                                             | Users are prompted to enter a processing decision when selecting an             |
|             |                                             | STD/HIV condition from ANY workflow in the system.                              |
| SOE Upgrade | ND-14094: Error Page For SR10, SR7, and SR9 | ONLY OCCURS WITH SAS 9.4.                                                       |
|             | on SAS 9.4                                  | Reports SR7 - Case Lab Line Listing                                             |
|             |                                             | SR9 Bar Graph of Selected Disease by Month                                      |
|             |                                             | SR10: Multi-Year Line Graph of Disease Cases                                    |
|             |                                             | Due to the SAS 9.4 upgrade, reports that are using 'proc gchart' and 'proc      |
|             |                                             | gplot' are not currently working in SAS9.4.                                     |
|             |                                             |                                                                                 |
|             |                                             | Expected Behavior:                                                              |
|             |                                             | ALL SR reports should display without issue in SAS 9.4.                         |
| ETL/RDB     | ND-14837: RDB.ACTIVITY_LOG_MASTER           | In the job batch log, the system is setting the start date as the end date of   |
|             | Start_Date Issue                            | the previous run (so that the process picks up everything in between the two    |
|             |                                             | dates); these dates are what is used to get the incremental data updates.       |
|             |                                             | The system is ALSO writing this same date (end date/time of the last ETL run)   |
|             |                                             | to the log, which is confusing to end users looking at the log.                 |
|             |                                             | Eveneted Dehevier                                                               |
|             |                                             | Expected Benavior:                                                              |
|             |                                             | actual start data (time of this ETL run. NOT the and time of the last ETL run.  |
|             |                                             | time                                                                            |
|             |                                             | l ume.                                                                          |